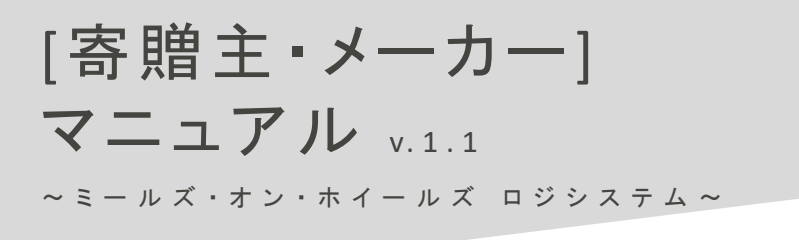

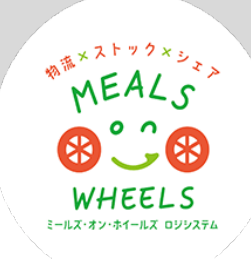

### ログイン画面

# https://mow-ls.jp

ブラウザで『 https://mow-ls.jp 』にアクセスしてください。 IDとパスワードを入力してログインしてください。

| •••                      | B | 🥶 食支援システム 🛛 🗙 🕂   |                                                         |    |    |  |  |
|--------------------------|---|-------------------|---------------------------------------------------------|----|----|--|--|
| $\leftarrow \rightarrow$ | С | https://mow-ls.jp |                                                         | τô | ć⊧ |  |  |
|                          |   |                   | <ul> <li>************************************</li></ul> |    |    |  |  |
|                          |   | ユーザID             | ユーザID                                                   |    |    |  |  |
|                          |   | パスワード             | パスワード                                                   |    |    |  |  |
|                          |   |                   | □ パスワードを表示する                                            |    |    |  |  |
|                          |   |                   | ログイン                                                    |    |    |  |  |
|                          |   |                   |                                                         |    |    |  |  |
|                          |   |                   |                                                         |    |    |  |  |

基本メニュー

画面上部に基本メニューが並んでいます。各メニューをクリックすると詳細メニューが表示されます。

| $\leftarrow \   \rightarrow $ | C ŵ     | O A https://mow-ls.jp/top |             | Ŷ        | \ @ ▼ =        |
|-------------------------------|---------|---------------------------|-------------|----------|----------------|
| WEAKS                         | 食支援システム |                           | 設定 🚛 入出荷管理  | ★ 共通・その他 | <b>ト</b> ログアウト |
|                               |         |                           |             |          | ・ヘーカーA太郎       |
|                               | ALX .   | お知らせ                      |             |          |                |
|                               |         |                           | お知らせはありません。 |          |                |
|                               |         |                           |             |          |                |

・設定・・・ユーザー情報や施設情報などの基本情報を設定するメニュー、寄贈品に関するメニューがあります。

・入出荷管理・・・子ども食堂さんからのお礼報告、トレーサビリティレポート等のメニューがあります。

・共通・その他・・・マニュアル等があります。

・ログアウト・・・システムからログアウトします。

初期設定

メーカーマスタ詳細ページ

設定 > メーカーマスタ

基本情報、担当者情報の入力をお願いします。

| ර ▷ C       |               |                  |              |     |         |      |
|-------------|---------------|------------------|--------------|-----|---------|------|
| 食支援システム     |               | 設定               |              | 管理  | ×<br>共i | 通・その |
|             |               | ユーザ-<br>メーカ・     | -マスタ<br>-マスタ |     |         | 東京ン  |
| メーカーマスタ詳約   |               | 寄贈品 <sup>-</sup> | 729          |     |         |      |
| 基本情報        |               |                  |              |     |         |      |
| メーカー名 \star | 東京メーカー        |                  |              |     |         |      |
| メーカー名(カナ)   | メーカー名(カ       | ナ)               |              |     |         |      |
| 郵便番号        | 158-0098      |                  |              |     |         |      |
|             | $\checkmark$  | 郵便番              | 号から住所        | を取得 | } ↓     |      |
| 都道府県        | 東京都           |                  |              |     |         | ¥    |
| 市区町村        | 世田谷区上用賀       | l                |              |     |         |      |
| 建物等         | 例:〇〇ビル、       |                  | ンション         |     |         |      |
| 電話番号1       | 03            | -                | 1234         | -   | 5678    |      |
| 電話番号2       | 03            | -                | 1234         | -   | 5678    |      |
| FAX         | 03            | -                | 1234         | -   | 5678    |      |
| メールアドレス     | sample@gmail. | com              |              |     |         |      |
|             |               |                  |              |     |         |      |
| 担当者情報       |               |                  |              |     |         |      |
| 担当者情報1 ※    |               |                  |              |     |         |      |
| 氏名(漢字) ※    | メーカーA太郎       |                  |              |     |         |      |
| 氏名(カナ)      | 氏名(カナ)        |                  |              |     |         |      |
| 電話番号1       | 03            |                  | - 1234       |     |         | - 5  |
| 電話番号2       | 03            |                  | - 1234       |     |         | - 5  |

. . .\_

.

#### 寄贈主様のタスクは①「寄贈品情報の登録」②「寄贈品の出荷処理」です。

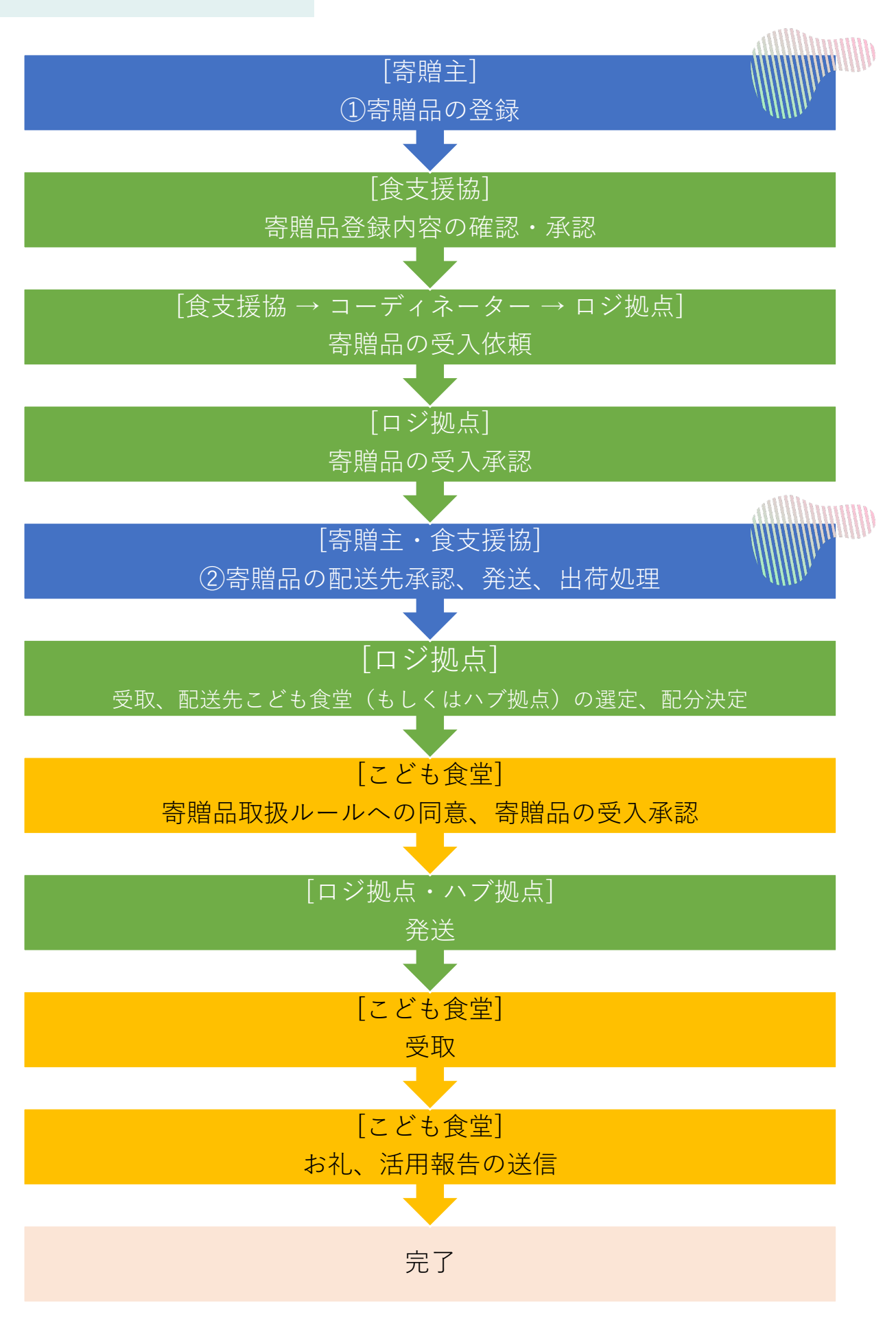

#### 寄贈品情報の登録

#### 寄贈品一覧ページ

設定 > 寄贈品マスタ

①上部メニューバーから「設定」>「寄贈品マスタ」をクリック(→寄贈品一覧ページへ遷移)

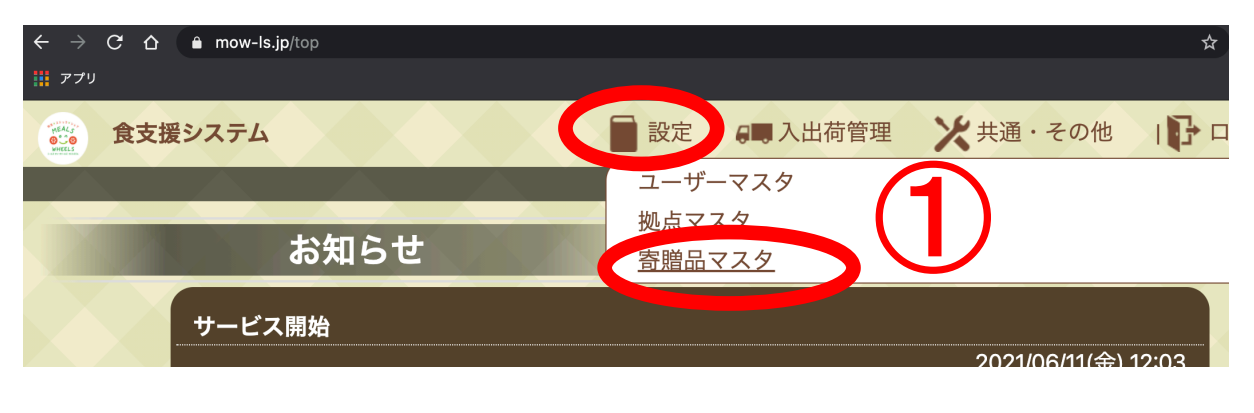

②寄贈品マスタページで右上「新規登録」ボタンをクリック(→寄贈品の新規登録ページへ遷移)

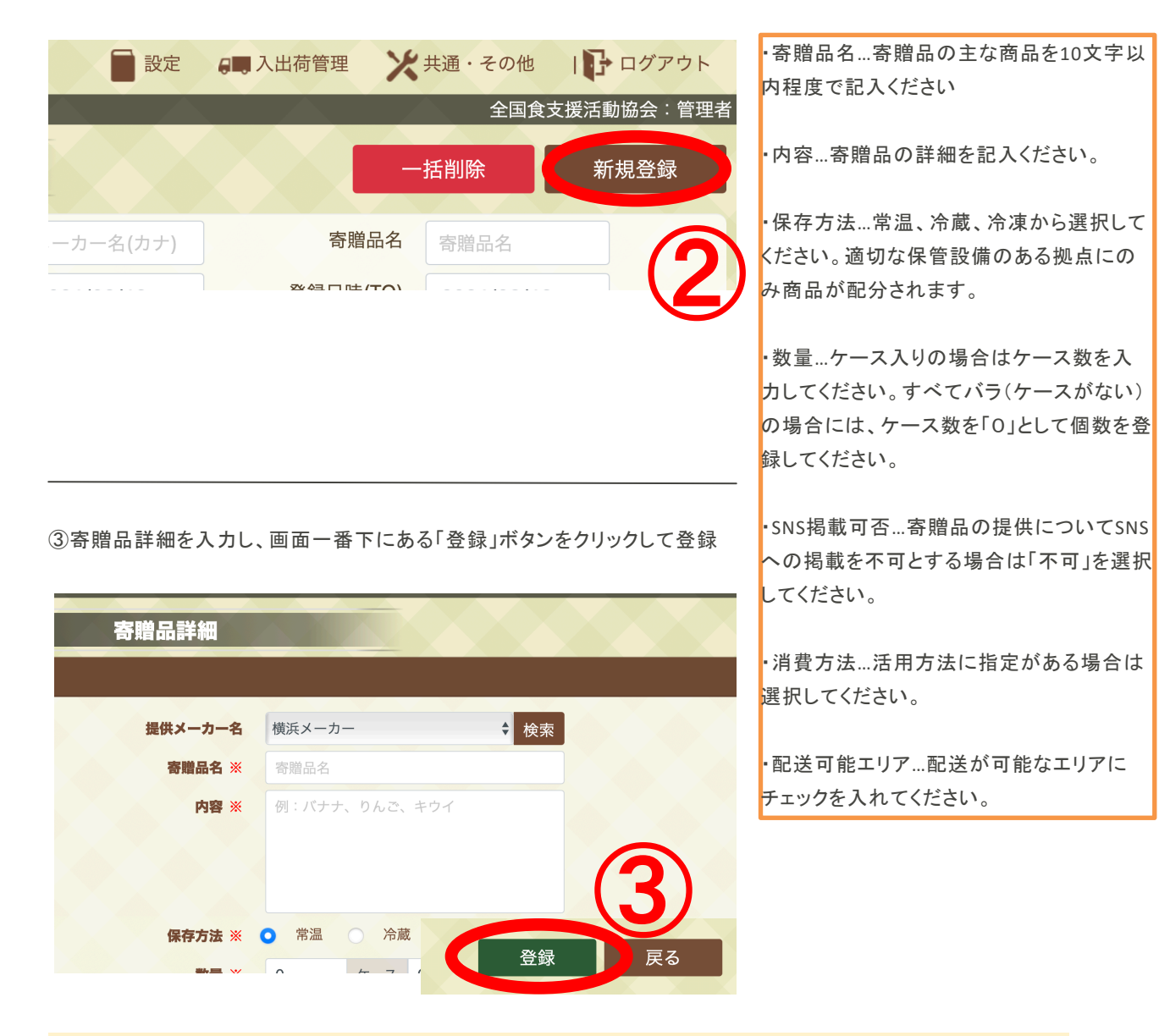

→寄贈品が登録された後、食支援協にて内容の確認及び分配先等の選定を行います。 食支援協から出荷依頼が届くまでお待ちください。 配送先承認

## 寄贈品一覧ページ

設定 > 寄贈品マスタ

寄贈品の送付先(ロジ拠点)が決まり、食支援協から出荷依頼が届いた後のステップです。

上部メニューバーから「設定」>「寄贈品マスタ」をクリック (→寄贈品一覧ページへ遷移) ①対象の寄贈品の「承認」ボタンをクリック

|      |           | 寄贈品一    | ·覧     |         |       |    |             | ─括削除   |
|------|-----------|---------|--------|---------|-------|----|-------------|--------|
| Q    | 寄贈品名      | 寄贈品名    |        | 削除種別    | 未削除   | •  | 登録日時(FF     | ROM) 🗹 |
|      | 登録日時(TO)  | 年 /月, 📋 | 回答期    | 限(FROM) | 年 /月, |    | 回答期限        | t (TO) |
|      | 承認状況      | □ 未承認   | □ 承認済  | み 🗆 ;   | 承認不可  |    |             |        |
| 1件 - | 11件(全11件) |         |        |         |       | Ā  | <b>≹認状況</b> |        |
|      | 奇贈品       |         |        | ×-:     | カー    |    | 食支援         | ロジ掛    |
|      | テスト商品     | 常温      | 100ケース | 了译      | 認     | /- | 承読済み        | 1      |
|      | 梨         | 常温      | 100ケース | 出       | 荷     |    | 承認済み        | 2/:    |

②配送先を確認し、「配送先承認」ボタンをクリック

| 配送先情報 |                                                                                                    |        |
|-------|----------------------------------------------------------------------------------------------------|--------|
|       | Terrent and terrent and terrent an | 数量     |
| 愛知ロジ  |                                                                                                    | 100ケース |
|       | 配道                                                                                                    | 送先承認 2 |

これで配送先が確定します。この後は出荷のステップに移ります。

#### 出荷処理

## 寄贈品一覧ページ

設定 > 寄贈品マスタ

上部メニューバーから「設定」>「寄贈品マスタ」をクリック (→寄贈品一覧ページへ遷移) ①対象の寄贈品の「出荷」ボタンをクリック

|    |             | 寄贈品一   | ·覧     |         |       |   |       | 一括削降  | 涂   |
|----|-------------|--------|--------|---------|-------|---|-------|-------|-----|
| Q  | 寄贈品名        | 寄贈品名   |        | 削除種別    | 未削除   | ~ | 登録日時( | FROM) | ł   |
|    | 登録日時(TO)    | 年/月, 📋 | 回答期降   | 限(FROM) | 年 /月, |   | 回答期   | 限(TO) | ł   |
|    | 承認状況        | □ 未承認  | □ 承認済  | み ロ:    | 承認不可  |   |       |       |     |
| 1件 | - 11件(全11件) |        | ¥4. == |         |       | 承 | 家状況   |       |     |
|    |             | 际仔力法   |        | ×-:     | カー    |   | 食支援   |       | ジ掛  |
|    | ぶどう         | 常温     | 100ケース | 出       | 荷     | ć | 予認済み  |       | 2/: |
|    | 〕 梨         | 常温     | 100ケース | [ 出;    | 荷     | į | 認済み   |       | 2/: |

②出荷処理ページで出荷予定日を入力 ③「出荷確定」ボタンをクリック

|          | 出荷確定処                                           | 理     |      |    |              | メーカーA:メーカーA&I<br>戻る |
|----------|-------------------------------------------------|-------|------|----|--------------|---------------------|
| 安藤田      | <b>7</b> ± スプ レ田中 つ \ . ゴ                       |       |      |    |              |                     |
| 司相四      | <ul> <li>まること未美マノコー</li> <li>マンゴージャム</li> </ul> |       |      |    |              |                     |
| 保管方法     | <b>去</b> 常温                                     |       |      |    |              |                     |
| 賞味/消費期   | 2022-05-14                                      |       |      |    |              |                     |
| 容」       | i 100 m²                                        |       |      |    |              |                     |
| 山左枷柱和    |                                                 |       |      |    |              |                     |
| 山何物旧牧    |                                                 |       |      |    |              |                     |
| 配送会社一括設定 |                                                 |       |      |    |              |                     |
| ■ 配送先    | 配分量(㎡)                                          |       | 配送会社 |    |              | 到着予定日               |
| ✓ ロジ拠点A  | 100                                             | 配送会社A |      | 選択 | 2021, 407    | P                   |
|          |                                                 |       |      |    |              |                     |
|          |                                                 |       |      |    | 6            | 出荷確定 戻る             |
|          |                                                 |       |      |    | ( <b>2</b> ) |                     |
|          |                                                 |       |      |    |              |                     |

※ 配送会社の選択は必須ではありません。システムに登録されている配送会社を利用される場合は選択してください。

出荷確定処理の後、寄贈品の発送をお願いいたします。